# STATE OF ALASKA

## DEPT. OF HEALTH & SOCIAL SERVICES DIVISION OF PUBLIC ASSISTANCE

#### TONY KNOWLES, GOVERNOR

STAFF DEVELOPMENT & TRAINING 3601 "C" STREET, SUITE 814 ANCHORAGE, ALASKA 99503 PHONE: (907) 269-7860 FAX: (907) 269-7869

#### **MEMORANDUM**

- **DATE:** May 13, 2002
- **TO:** All DPA Statewide Staff
- FROM: Mary Rogers Chief of Field Services
- SUBJECT: EIS Procedure 2002-2 60-Month EIS Procedure

#### I. Introduction

This procedure describes how EIS is changed to implement the 60-Month time limit restrictions for Temporary Assistance. Please refer to your Temporary Assistance policy manual for specific policies regarding time limits.

The 60-Month time limit policies affect the following screens:

- ► TIME LIMIT INFORMATION / PREVIOUS AID (TLIP)
- CLIENT PROFILE / MAINTENANCE (CLPM)
- $\blacktriangleright$  CASE PROFILE PAGE 2 (CAP2)
- > TEMPORARY ASSISTANCE PAYMENT DETERMINATION (TAPD)

#### **II. TLIP SCREEN OVERVIEW**

The TLIP screen replaces the PRAW (PREVIOUS AID / WORK INCENTIVES) screen and features new counters and extension information for Temporary Assistance.

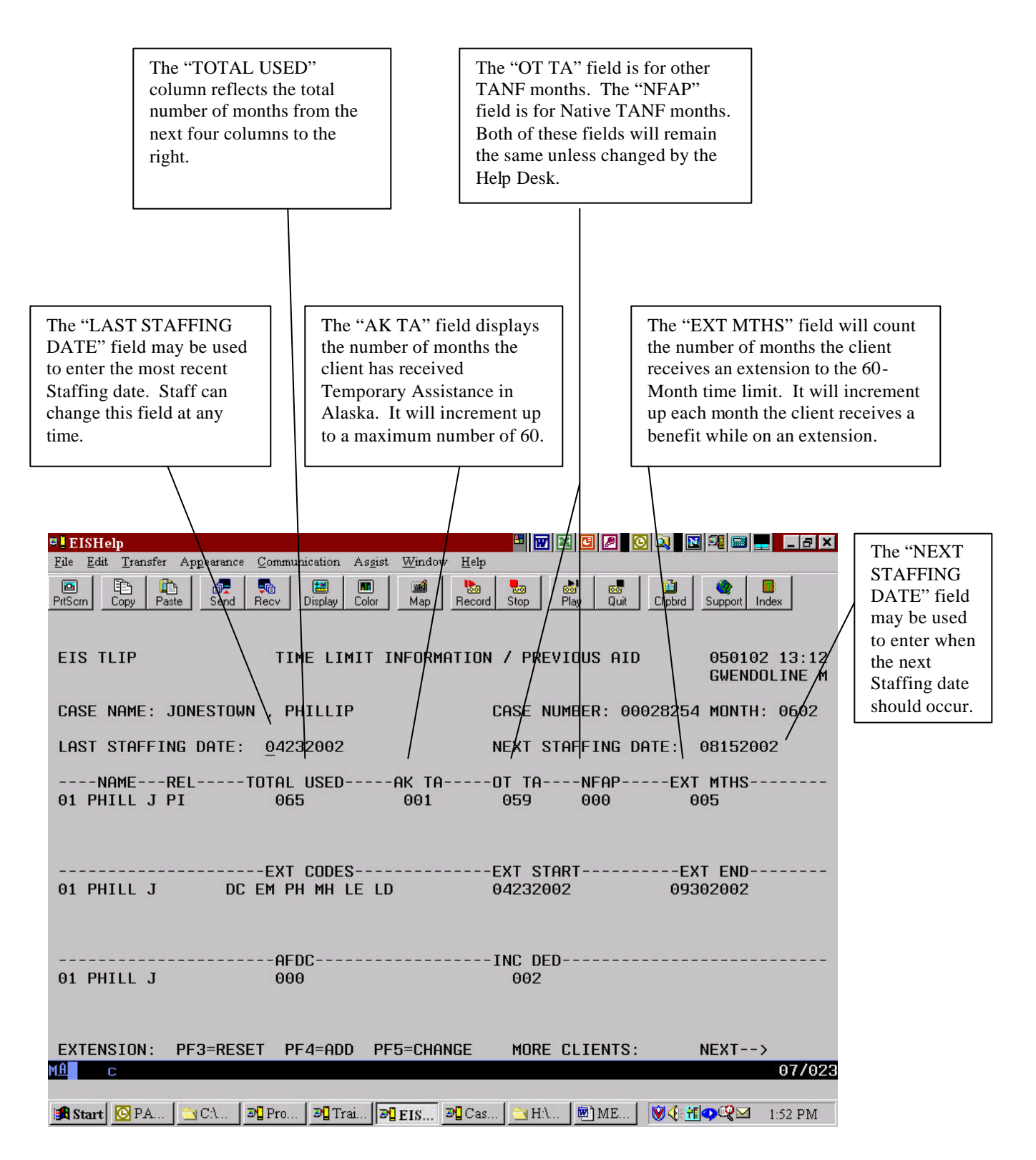

| 📮 EISHelp                                                                                                    |                                                                                                    | 7 🛛 🖸 🖉 🖸 🔍 🛛 🖓 📾 💻 💶 🗗                                                                                                    |
|----------------------------------------------------------------------------------------------------|----------------------------------------------------------------------------------------------------|----------------------------------------------------------------------------------------------------|
| File Edit Transfer Appearance Com                                                                                                    | nunication As <u>s</u> ist <u>Window H</u> elp                                                                                                    |                                                                                                    |
| PrtScrn Copy Paste Send Recv                                                                                                    | Display Color Map Record Stop                                                                                                    | Play Quit Clipbrd Support Index                                                                                                    |
| EIS TLIP T                                                                                                    | IME LIMIT INFORMATION / PR                                                                                                    | EVIOUS AID 050102 13:12<br>GWENDOLINE M                                                                                                    |
| CASE NAME: JONESTOWN ,                                                                                                    | PHILLIP CASE                                                                                                    | NUMBER: 00028254 MONTH: 0602                                                                                                    |
| LAST STAFFING DATE: 04                                                                                                    | 232002 NEXT                                                                                                    | STAFFING DATE: 08152002                                                                                                    |
| NAMERELTOTA<br>01 PHILL J PI 0                                                                                                    | L USEDAK TADT TA<br>65 001 059                                                                                                    | NFAPEXT MTHS<br>000 005                                                                                                    |
| O1 PHILL J DC EM                                                                                                    | T CODESEXT S<br>PH MH LE LD 04232<br>/                                                                                                    | TARTEXT END<br>002 09302002<br>/                                                                                                    |
| A<br>01 PHILL J 0                                                                                                    | FDC                                                                                                    | ED                                                                                                    |
| EXTENSION: PF3=RESET                                                                                                    | PF4=ADD PF5=CHANGE MOR                                                                                                    | E CLIENTS: / NEXT>                                                                                                    |
|                                                                                                    |                                                                                                    | 077023                                                                                                    |
| 🛤 Start 🔯 Inb 🔄 🖓 🔊 🖞 Pro                                                                                                    | 🔊 Tra 🔊 EI 🦉 Ca 🔁 H.\ 😫                                                                                                    | M M Ø 4 1 9 4 2:00 PM                                                                                                    |
| The "EXT CODES" is<br>an open field that will<br>allow up to six different<br>extension reason codes<br>to be entered. Each<br>individual will need at<br>least one code entered to<br>have an extension of | The "EXT START" field<br>is an open field for staff<br>to enter the start of the<br>extension. Any day of a<br>month may be used in<br>this field.                 | The "EXT END" field is<br>an open field for displaying<br>the last day of the<br>extension. <b>This date must</b><br><b>be the last day of the</b><br><b>month.</b> This field appears<br>on the CAP2 and TAPD. |
| benefits authorized.                                                                                                    | The "AFDC" counter is<br>used for showing the<br>number of months of<br>AFDC received before<br>ATAP started in 7/97.<br>Manual entry by Help<br>Desk is required. | The "INC DED" is an open<br>field used for displaying the<br>number of months the client<br>has received a benefit with an<br>earned income deduction.                                                          |

| 🕫 🛛 EISHelp                                                                                                    | H 🐨 🗷 🖪 🖉 🖸 🔍 🛯 🗷 📾 💶 💶 🗗 🗙                                                 |
|----------------------------------------------------------------------------------------------------|-----------------------------------------------------------------------------|
| <u>File Edit Transfer Appearance Communication Assist Window Help</u>                                                                                                    |                                                                             |
| Image: Second Copy     Image: Second Copy     Image: Second | Image: StopImage: StopImage: StopImage: StopStopPlayQuitClipbrdSupportIndex |
| EIS TLIP TIME LIMIT INFORMATION                                                                                                    | / PREVIOUS AID 050102 14:59<br>GWENDOLINE M                                 |
| CASE NAME: LANDREY , JOYCE                                                                                                    | CASE NUMBER: 00028247 MONTH: 0502                                           |
| LAST STAFFING DATE: 12102001                                                                                                    | NEXT STAFFING DATE: 05152002                                                |
| NAMERELTOTAL USEDAK TAC<br>01 JOYCE L PI 063 002                                                                                                    | DT TANFAPEXT MTHS<br>058 000 003                                            |
| EXT CODESEXT CODES                                                                                                    | EXT STARTEXT END<br>92012002 06302002                                       |
| AFDCI<br>01 JDYCE L 024                                                                                                    | INC DED<br>000                                                              |
| EXTENSION: PF3=RESET PF4=ADD PF5=CHANGE                                                                                                    | MORE CLIENTS: NEXT><br>07/023                                               |
| 🏽 Start 🙆 Inbo 🔄 C.\ 🔊 Pro 🔊 Trai 🔊 EIS 🔊 Cas                                                                                                    | H\  ME ♥♥ ∰♥♥♥ 3:08 PM                                                      |

The example above illustrates how a one-parent household case should appear after an extension has been granted.

In this example, the caseworker first entered the staffing date in the "LAST STAFFING DATE" field. After tabbing over to the "NEXT STAFFING DATE" field, the caseworker entered the approximate date for the next staffing.

The next step in this process was to hit the PF4 key to open the "EXT CODES" field to add the extension reason code. Though this case only has one extension reason code shown, some cases may have up to six extension reason codes. This means the caseworker may have to tab through five fields in order to move the cursor to the "EXT START" field.

After the caseworker entered the extension reason code and tabbed through the fields to the "EXT START" field, they were able to enter the extension start date for this adult.

The last step was for the caseworker to tab over to the "EXT END" field and enter the last day of the month of the extension period.

After verifying the information was correct, the caseworker hit <ENTER> to move to the next screen.

| 🕫 🖁 EISHelp                                                                          | 8 🐨 🛛 🖸 🖉 🖸 🔍 🛯 🕬 🔤 💶 🗉 🖉                                  |
|--------------------------------------------------------------------------------------|------------------------------------------------------------|
| <u>File Edit Transfer Appearance Communication Assist Window H</u>                   | Help                                                       |
| Image: Send Recv     Image: Send Recv     Image: Send Recv                           | Necord Stop Play Quit Clipbrd Support Index                |
| EIS TLIP TIME LIMIT INFORMAT                                                         | ION / PREVIOUS AID 050102 15:00<br>GWENDOLINE M            |
| CASE NAME: INGERSON , PI                                                             | CASE NUMBER: 00028178 MONTH: 0602                          |
| LAST STAFFING DATE: 04242002                                                         | NEXT STAFFING DATE: 08152002                               |
| NAMERELTOTAL USEDAK TA<br>01 PI I PI 061 001<br>02 SPOUS I SP 002 001                | DT TANFAPEXT MTHS<br>000 059 001<br>000 000 001            |
| O1 PI I DC EM<br>02 SPOUS I SA                                                       | EXT STARTEXT END<br>05012002 09302002<br>05012002 09302002 |
| OI         PI         I         000           02         SPOUS         I         000 | INC DED<br>000<br>002                                      |
| EXTENSION: PF3=RESET PF4=ADD PF5=CHANGI                                              | E MORE CLIENTS: NEXT><br>07/02                             |
| 🏽 Start 🔯 Inbo 🔄 C.\ 🔊 Pro 🔊 Trai 🔊 EIS 🤊                                            | Cas   🔄 HA   🗐 ME   🔞 🌾 🏦 🗣 曜 🖂 3:09 PM                    |

This example illustrates a two-parent family. The PI on this case has used 60-months of assistance plus one month of benefits while on an extension. The spouse has only used one month of assistance but is also on the extension since he or she is part of the household. The extension start date is the same for both members of the household, and the extension end date *must* be the same for both the PI and the spouse. The PI and spouse may have different extension reason codes. After entering the information for the PI, the caseworker repeated the process for the spouse.

#### PF3 and PF5 Keys:

There are two uses for the PF3 key. One would be to restore prior information before leaving the screen; and the second would be if the caseworker entered the wrong information and wanted to go back to the previous status. Using the PF3 key will only reset the "EXT CODES", "EXT START" and the "EXT END" fields.

The PF5 key is only used to open the "EXT END" field so that a caseworker can modify the end date. If the caseworker uses the PF5 key to open the "EXT END" field and then determines the date is incorrect, they may use the PF3 to reset the original date.

Once valid information has been entered and the *<*ENTER*>* key has been pressed, the database is updated and the PF3 key will NOT reset the fields to the prior values. For any corrections, the Help Desk will need to be contacted.

#### Converting a single parent case to a two parent case:

Step One:

| 98 Training                                             |                             | 📓 🛤 🔜 🔜 🔿 🗙                  |                                          |
|---------------------------------------------------------|-----------------------------|------------------------------|------------------------------------------|
| Eils Edit Transfer Appearance Communication Argist With | adour <u>H</u> elp          |                              |                                          |
| Prisen Capp Parts Send Necv Dapley Calor M              | p Record Stop Play Quit Cip | brd Support Index            |                                          |
| EIS TLIP TIME LIMIT INFO                                | RMATION / PREVIOUS AID      | 050202 07:14<br>GWENDOLINE M |                                          |
| CASE NAME: BRANCH , HOLLY                               | CASE NUMBER: 00025          | 517 MONTH: 1102              |                                          |
| LAST STAFFING DATE: 11012002                            | NEXT STAFFING DATE          | : 03152003                   |                                          |
| NAMERELTOTAL USEDAK<br>01 HOLLY B PI 063 01             | TAOT TANFAP1<br>4 909 045   | EXT MTHS<br>903              | Current extension<br>end date is January |
| 91 HOLLY B DC EM                                        | EXT START<br>08012002 (     | -EXT END<br>01312003         | 31, 2003.                                |
| 01 HOLLY B 000                                          | INC DED                     |                              |                                          |
| EXTENSION: PF3-RESET PF4-ADD PF5-C                      | HANGE MORE CLIENTS:         | NEXT>                        |                                          |
| 19 Start 🔯 Into. 📴 Ci. 🖉 Pro 🍽 Trai 🍕 EIS               |                             | 2100 8 12 - 226 AM           |                                          |

In this example, Holly Branch's case will be converted from a single parent to a two-parent case. To start, the above screen shows the case with Holly as the only adult in the case and on an extension that ends January 31, 2003.

Step Two:

Before adding the spouse to this case in the month of December, Holly's extension end date must be changed to the last day of November. This screen shows how the Ext End date field has been updated to reflect November 30, 2002.

| Training                                           | a na a la cala de la cala de la c |
|----------------------------------------------------|----------------------------------------------------------------------------------------------------|
| is Edit Transfer Appearance Consumication Augist 3 | Ruqaa. Helb                                                                                                    |
| Son Cooy Poste Send Recv Display Color             | Mop Record Stop Play D.4 Choted Support Index                                                                                                    |
| EIS TLIP TIME LIMIT IN                             | ORMATION / PREVIOUS AID 050202 07:21<br>GWENDOLINE M                                                                                                    |
| CASE NAME: BRANCH , HOLLY                          | CASE NUMBER: 00025517 MONTH: 1102                                                                                                    |
| AST STAFFING DATE: 41012002                        | NEXT STAFFING DATE: 03152003                                                                                                    |
| NAMERELTOTAL USEDAN<br>91 HOLLY B PI 663 (         | 4 TAOT TANFAPEXT MTHS<br>014 000 046 003                                                                                                    |
| HOLLY B DC EM                                      | EXT STARTEXT END<br>98012002 11302002                                                                                                    |
| AFDC                                               | INC DED                                                                                                    |
| 1 HOLLY B 000                                      | 002                                                                                                    |
| TEMSTON PESSET PEASOD PES                          | PHONCE MORE PLIENTS: NEXT>                                                                                                    |
| ATCHAIGHT TTO-MEDET TT4-HOD TTS                    | AT 102 AT 102 AT 102 AT 102                                                                                                    |
|                                                    |                                                                                                    |

Using the PF5 key to open the extension end date, the caseworker was able to move the extension date back to November 30, 2002.

#### Step Three:

Last, Holly's spouse, Bigge, has been added to the case for December 2002. Note that each adult has his or her own extension codes but the extension start date is now December 2002 for both adults (the month Bigge joined the household) and the extension end date is the same for both members, April 30, 2003. The TLIP screen now reflects both adults' extension codes as well as their extension start and end dates. Holly's first extension from August 1, 2002 to November 30, 2002 was saved in a EIS history database.

| Training                    |                           |                                                                                                    | 2 E 2 E X                    |                      |
|-----------------------------|---------------------------|----------------------------------------------------------------------------------------------------|------------------------------|----------------------|
| file fids Itensfer Appearen | ce Communication Assist B | (indow Help                                                                                                    |                              |                      |
| PrtSoni Copy Poste Send     | Recv Display Color        | Map Record Stop Flay Quit                                                                                                    | Clobid Support Index         |                      |
| EIS TLIP                    | TIME LIMIT INF            | ORMATION / PREVIOUS AID                                                                                                    | 050802 16:08<br>GWENDOLINE M |                      |
| CASE NAME: BRANCH           | , HOLLY                   | CASE NUMBER: 000                                                                                                    | 25517 MONTH: 1202            |                      |
| LAST STAFFING DATE          | : 11012002                | NEXT STAFFING DA                                                                                                    | TE: 03152003                 | The PF4 key was      |
| REL                         | -TOTOL USEDOK             | 10NEOP                                                                                                    | EXT MTHS                     | used to open all     |
| 01 HOLLY B PI               | 063 6                     | 14 000 046                                                                                                    | 004                          |                      |
| 02 BIGGE B SP               | 016 0                     | 12 000 000                                                                                                    | 004                          | three of the         |
|                             |                           |                                                                                                    |                              | extension fields for |
|                             | EXT CODES                 | EXT START                                                                                                    | EXT END                      | the DL and the       |
| 01 HOLLY B D                | IC EN                     | 12012002                                                                                                    | 04302003                     | the FI and the       |
| 02 BIGGE B E                | м РН МН                   | 12012002                                                                                                    | 04302003                     | spouse.              |
|                             | 0EDC                      | INC DED                                                                                                    |                              |                      |
| 01 HOLLY B                  | 000                       | 002                                                                                                    |                              |                      |
| 02 BIGGE B                  | 000                       | 006                                                                                                    |                              |                      |
| EXTENSION: PF3=RE           | SET PE4=ADD PE5=          | CHANGE MORE CLIENTS:                                                                                                    | NEXT>                        |                      |
| 1A b                        |                           |                                                                                                    | 07/023                       |                      |
|                             |                           |                                                                                                    |                              |                      |
| Start Start Ci.             | Pr. DTr. BEL              | and Ca. Contraction of the Market of the Market of the Mar | 🗑 🤄 🎁 📿 🔿 🖂 4:11 PM          |                      |

#### **III. EXTENSION REASON CODES**

The following is a list of extension reason codes for use on the TLIP screen.

| Ext Code | Description                       |
|----------|-----------------------------------|
| CR       | HARDSHIP – CHILD AT RISK          |
| DC       | DISABLED CHILD                    |
| DR       | HARDSHIP – DISABLED RELATIVE      |
| DS       | HARDSHIP – DISASTER               |
| DV       | DOMESTIC VIOLENCE                 |
| EM       | HARDSHIP - EMPLOYMENT LIMITATIONS |
| IC       | INCAPACITATED                     |
| LD       | HARDSHIP – LEARNING DISABLED      |
| LE       | HARDSHIP – LIMITED ENGLISH        |
| MH       | HARDSHIP – MENTAL HEALTH          |
| PH       | HARDSHIP – PHYSICAL HEALTH        |
| SA       | HARDSHIP – SUBSTANCE ABUSE        |
|          |                                   |

## IV. CLPM SCREEN OVERVIEW

## This is the "CLIENT PROFILE/MAINTENANCE" screen.

| 🎱 Training 🔠 🖉 🖾 🖾 🖾 🖾 💭 🕰 📾 🛖 💶 🗗                                                                                                    |
|----------------------------------------------------------------------------------------------------|
| <u>File Edit Transfer Appearance Communication Assist Window H</u> elp                                                                                                    |
| Image: Second second second |
| END OF PROGRAM INVOLVEMENTS<br>EIS CLPM CLIENT PROFILE/MAINTENANCE 050902 08:30<br>GWENDOLINE M                                                                                                    |
| 1. SAVE FOR REGISTRATION       (CLIR) 4. CHANGE IDENTIFYING DATA       (CLMA)         2. DELETE CLIENT FROM PROGRAM       5. VIEW SANCTION/DISQUALIF       (WOSA)         3. DELETE CLIENT FROM EIS       6. MAINTAIN ALIAS INFORMATION (ALMA)                                                                                                    |
| ENTER FOR FUNCTION 2: CASE NBR:PROG:BEN MTH (MMYY):CM OFF/UNIT/CSLD: 254 9 97 TOTAL TA MTHS USED: 066BA EXMPT MTHS USED: 06NAME/ALIASESLAST TA MONTH AUTH: 0602CLIENT ID: 0600066272JONESTOWN , PHILLIP///////////////////////////////                                                                                                    |
| PGM CASE NBR PART START END STAT FSO UNIT CSLD REL DEN/CLO ALERT<br>01 AF 00021656 IN 070599 083199 DP 072 6 05 NR<br>02 ES 00021656 IN 070599 083199 DP 072 6 05 NR                                                                                                    |
| 03       AF       00028246       IN       121001       013102       OP       180       6       01       NR         04       FS       00028246       IN       121001       013102       OP       180       6       01       NR         05       AF       00028254       IN       042302       OP       180       6       01       NR                                                                                                    |
| <pre>&lt;== INQUIRE ON INVOLVEMENT (PRIP) PAGE 01 OF 01 PF3=TØP PF7=SCROLL UP PF8=SCROLL DN</pre>                                                                                                    |
| MA b 07/03                                                                                                    |
| Image: Start         Image: Comparison of the start         Image: Comparison of the start         Image: Comparison of the                                                                                                    |
|                                                                                                    |
| The "LAST TA MONTH This is the "Total TA                                                                                                    |
| AUTH" field shows the last Months Used" field that                                                                                                    |
| month authorized for a TA reflects a cumulative total                                                                                                    |
| benefit. Please refer to the from all four of the                                                                                                    |
| CLPM/PRAW broadcasts following fields on the                                                                                                    |
| dated January 15, 2002 or TLIP: AK TA, OT TA,                                                                                                    |
| April 2, 2002. NFAP, and EXT MTHS.                                                                                                    |

#### V. CAP2 SCREEN OVERVIEW

This is the "CASE PROFILE – PAGE 2" screen. Three new fields have been added. One new field has been added.

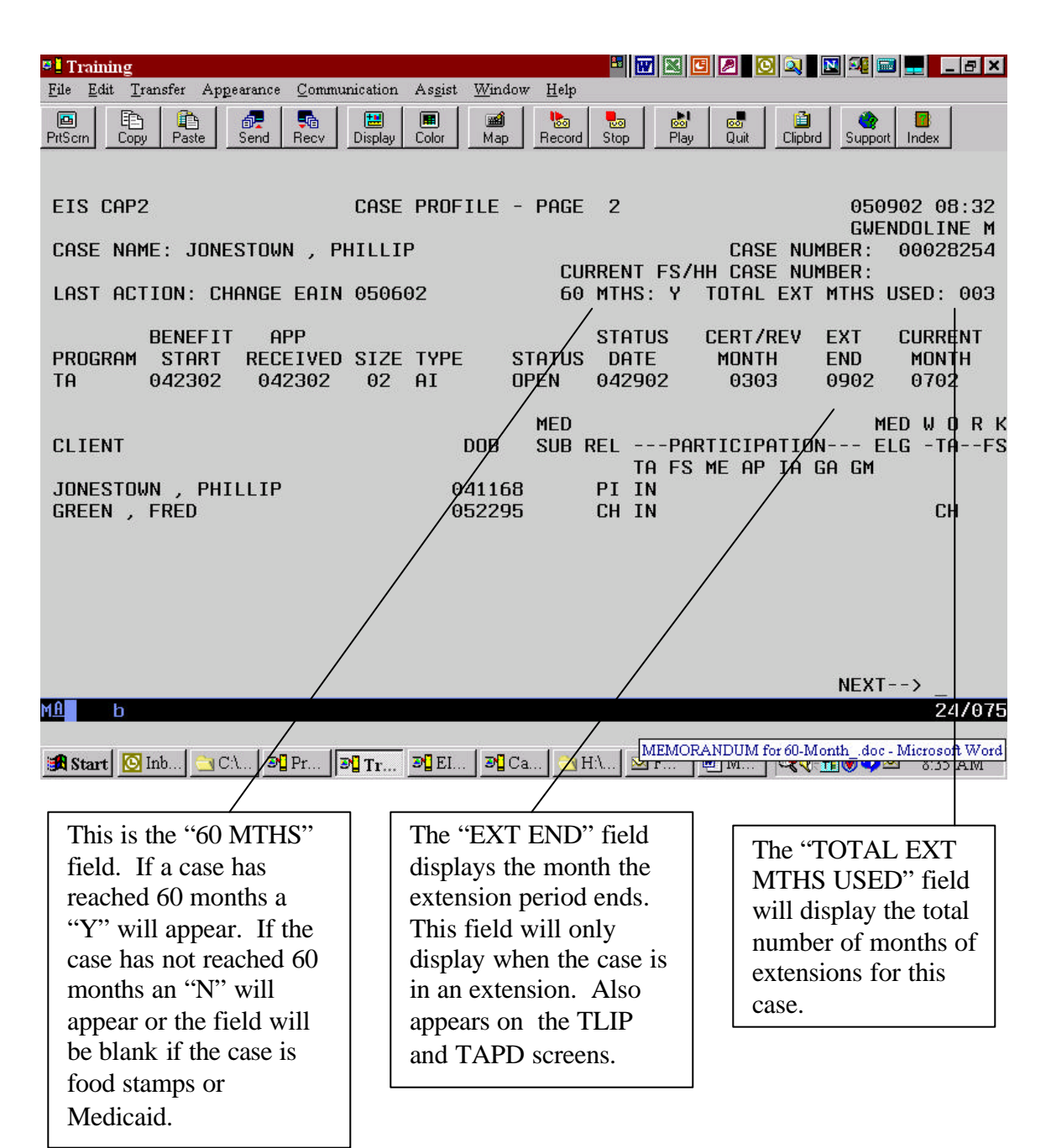

### VI. TAPD SCREEN OVERVIEW

This is the "TEMPORARY ASSISTANCE PAYMENT DETERMINATION" screen.

| Training                                                                                                    |                                                                                                    | * 🛛 🗶 🖸 🖉                                                                                                    | ) 🛛 🗐 📟 💶 🖕 🗗 🗙                                                                                                    |
|----------------------------------------------------------------------------------------------------|----------------------------------------------------------------------------------------------------|----------------------------------------------------------------------------------------------------|----------------------------------------------------------------------------------------------------|
| <u>File Edit Transfer Appearance Comm</u>                                                                                                    | unication As <u>s</u> ist <u>W</u> indow                                                                                                    | Help                                                                                                    |                                                                                                    |
| PrtScrn Copy Paste Send Recv                                                                                                    | Display Color Map R                                                                                                    | Record Stop Play Quit Clip                                                                                                    | bbrd Support Index                                                                                                    |
| EIS TAPD TEMPORA<br>PAYMENT MONTH BASED ON:<br>CASE NAME: JONESTOWN , F<br>UNIT TYPE: AI UNIT SIZ                                                                                                    | NRY ASSISTANCE PAY<br>0702 PROSPECT<br>PHILLIP<br>2E: 02                                                                                                    | MENT DETERMINATION<br>IVE<br>CASE NUMBER: 00028                                                                                                    | 050902 08:33<br>GWENDOLINE M<br>254 MONTH: 0702                                                                                                    |
| INCOME FROM EMPLOYMENT<br>SELF EMPLOYMENT INCOME<br>TOTAL EARNED<br>INCOME FROM EDUCATION:<br>OTHER UNEARNED INCOME:<br>TOTAL UNEARNED :<br>WORK EXPENSE DEDUCTION<br>EARNED INCOME DEDUCTION<br>CHILD CARE DEDUCTION<br>CHILD SUPPORT DEDUCTION<br>CHILD SUPPORT DEDUCTION<br>TOTAL DEDUCTIONS<br>AUTH PCN: 9999 REVIEW<br>DENIAL/CLOSURE REASON:<br>BENEFIT TYPE: R BENEF                                                                                                    | 1100.00       AT         0.00       NE         1100.00       PE         0.00       SH         0.00       AD         0.00       AD         AD       AD         AD       AD         AD       AD         AD       AD         AD       AD         AD       AD         AD       AD         AD       AD         AD       AD         AD       AD         AD       AD <td>AP COUNTABLE INCOME<br/>ED STANDARD<br/>NALTY AMOUNT<br/>ELTER ADJUSTMENT<br/>JUSTED NEED<br/>NTHLY BENEFIT AMOUNT<br/>CORATED BENEFIT AMOUNT<br/>TER MAX PAY DEDUCTION<br/>NEW BENEFIT AMOUNT<br/>AUTH OR PAID BENEFITS<br/>SEASONAL ADJUSTMENT<br/>BENEFIT AMT<br/>RECOUPMENTS (INFO)<br/>GRANT AMOUNT (INFO)<br/>H: 0902 SEA<br/>REF</td> <td>: 636.50<br/>: 1055.00<br/>: 0.00<br/>: 0.00<br/>: 1055.00<br/>: 418.50<br/>: 326.72<br/>: 326.00<br/>: 0.00<br/>: 0.00<br/>: 0.00<br/>: 326.00<br/>: 326.00<br/>: 326.00<br/>SUNAL OVR:<br/>USE CASH?:</td> | AP COUNTABLE INCOME<br>ED STANDARD<br>NALTY AMOUNT<br>ELTER ADJUSTMENT<br>JUSTED NEED<br>NTHLY BENEFIT AMOUNT<br>CORATED BENEFIT AMOUNT<br>TER MAX PAY DEDUCTION<br>NEW BENEFIT AMOUNT<br>AUTH OR PAID BENEFITS<br>SEASONAL ADJUSTMENT<br>BENEFIT AMT<br>RECOUPMENTS (INFO)<br>GRANT AMOUNT (INFO)<br>H: 0902 SEA<br>REF | : 636.50<br>: 1055.00<br>: 0.00<br>: 0.00<br>: 1055.00<br>: 418.50<br>: 326.72<br>: 326.00<br>: 0.00<br>: 0.00<br>: 0.00<br>: 326.00<br>: 326.00<br>: 326.00<br>SUNAL OVR:<br>USE CASH?: |
| CT003-I IS ELIGIBLE -                                                                                                    | AUTHORIZATION RED                                                                                                    | UIRED                                                                                                    | NEXT>                                                                                                    |
| MA b                                                                                                    |                                                                                                    |                                                                                                    | 20/036                                                                                                    |
| Inb       Inb       Inb |                                                                                                    |                                                                                                    |                                                                                                    |
|                                                                                                    | The "EXT END M<br>display the month<br>extension will end,<br>only display when<br>extension. This wi<br>the TLIP and CAP                                                                                                    | IONTH" field will<br>the current<br>. This field will<br>the case is in an<br>ill also appear on<br>2 screens.                                                                                                    |                                                                                                    |

#### VII. ALERTS

Three new *case* alerts have been added to EIS.

| Alert                          | Description                                                                                                    |
|--------------------------------|----------------------------------------------------------------------------------------------------|
| TIME LIMIT UP, ATAP NOT ROLLED | This will appear when the case is at 60 months and <i>does not</i> roll into the next month because an extension has not been authorized. |
| EXTENSION ADDED                | This alert will appear whenever an extension has been authorized.                                                                         |
| EXTENSION END DATE CHANGED     | This alert will appear whenever the extension end date is changed.                                                                        |

#### VIII. KEY POINTS

The following information needs to be remembered when working extensions.

- Extensions: For a case to be extended, all adults must qualify for an extension. Once a case goes into an extension, months are counted as extension months, whether they have reached 60 months or not. The extension period will be the same for everyone on the case, but will be tracked individually.
- Months Used Fields: All counter fields will be hard-coded. In order to record or change information in these fields, caseworkers will need to contact the Help Desk. Total Months Used, AK TA, and Extension Months fields will increment when benefits are issued for a month. Native TANF and TANF received from another state fields must be manually entered by the Help Desk and *do not* increment from month to month.
- Entry and Tracking: The TLIP screen will allow up to 6 extension reason codes to be entered per adult. An extension start and end date will be entered. Entry of the PI's extension end date will populate the new "EXT END MONTH" field on the TAPD screen. Once entered, the start date and the extension reason codes will lock and cannot be changed without contacting the Help Desk. The extension end date may only be changed to an earlier date - extensions cannot be "extended". If a new extension period is needed, then a new extension must be added.
- All fields pertaining to food stamps have been removed from the TLIP. In addition, the ATAP month and state fields have been removed as well, though the information is maintained in the EIS database.
- Months of assistance received while living in an exempt Alaska Native village are not included in the "TOTAL USED" field.
- Online help is available and can be accessed by hitting the PF10 key while placing the cursor in a field.
- If a case is to be closed while in an extension period, the end date in the "EXT END" field must first be pulled back to the last month with a paid benefit.

- All requests to the Help Desk for a change to the TLIP must have a CANO explaining why the request was initiated.
- If a case reverts to non-extension status, the caseworker must contact the Help Desk so the "Y" indicator on the CAP 2 screen can be changed to an "N".
- If a caseworker receives the alert "TIME LIMIT UP, ATAP NOT ROLLED", the case will need to be manually closed on the TAED screen and the appropriate notice sent. If the case is not to be closed, an extension will need to be added.